## Manual de instrucciones para el robot aspirador Proscenic M6 Pro

Parte 1. Cómo conectar el Proscenic M6 Pro a WiFi en el dispositivo IOS

Parte 2. Cómo conectar Proscenic M6 Pro a WiFi en un dispositivo Android

Parte 3. Cómo controlar el Proscenic M6 Pro en la aplicación de móvil

Parte 1 . Cómo conectar el Proscenic M6 Pro a WiFi en el dispositivo IOS

1) Inicie sesión en la aplicación "Proscenic Home"

1.1 Descargue "Proscenic Home" de la App Store.

1.2 Regístrese con su dirección de correo electrónico para obtener una cuenta de "Proscenic Home". Seleccione "España +34". (omita este paso si ya tiene una cuenta Proscenic Home).

1.3 ¡ Ingrese su nombre de usuario y contraseña! Inicie sesión en su cuenta de "Proscenic Home".

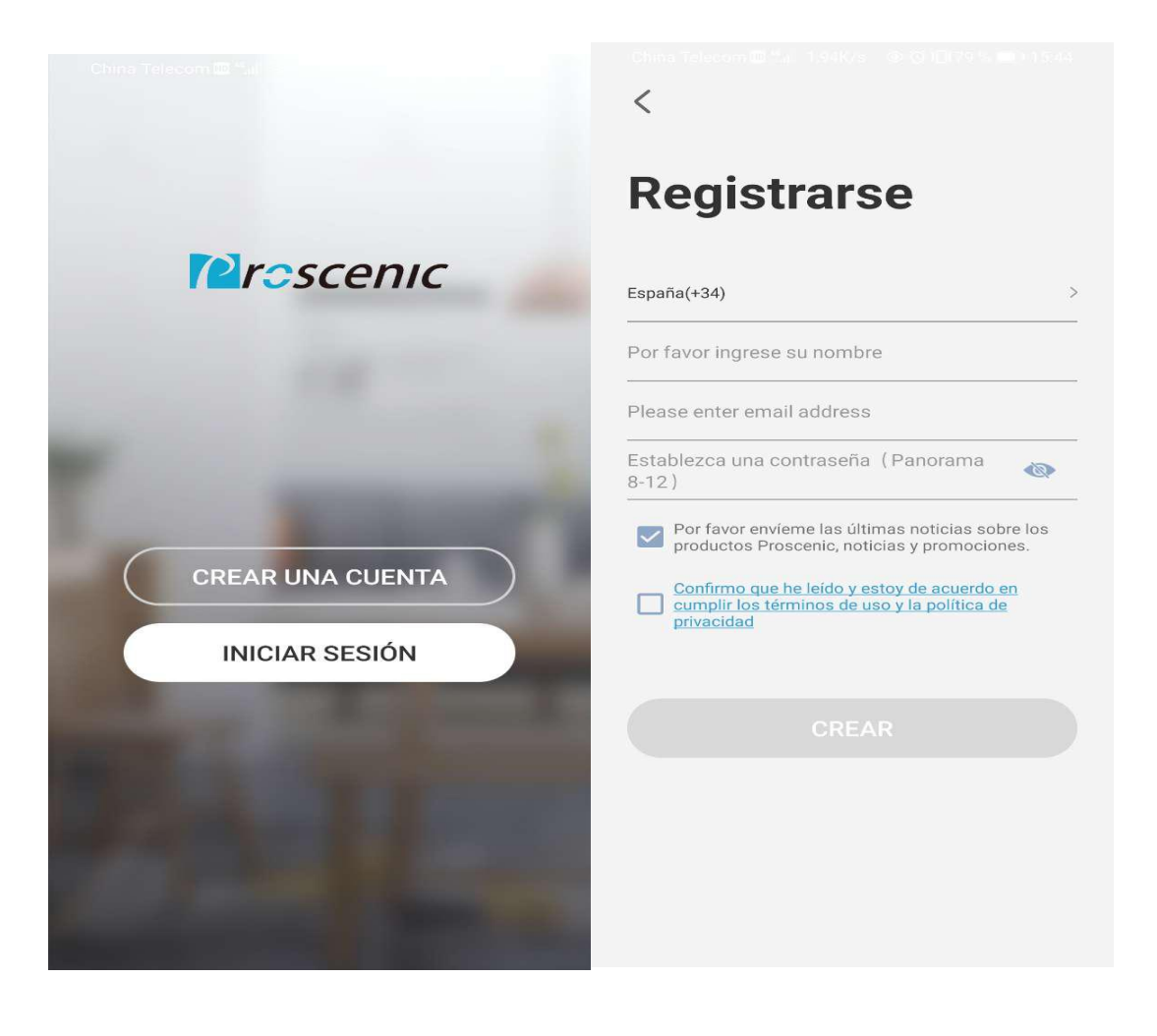

2) Agregue la robot aspirador Proscenic M6 Pro Observaciones:

Asegúrese de que su iPhone / iPad ya esté conectado a 2.4G WLAN.

2.1 Toque en "AÑADIR DISPOSITIVO" para agregar un dispositivo.

2.2 Seleccione Robot Aspirador Proscenic M6 Pro de la categoría "Limpieza inteligente".

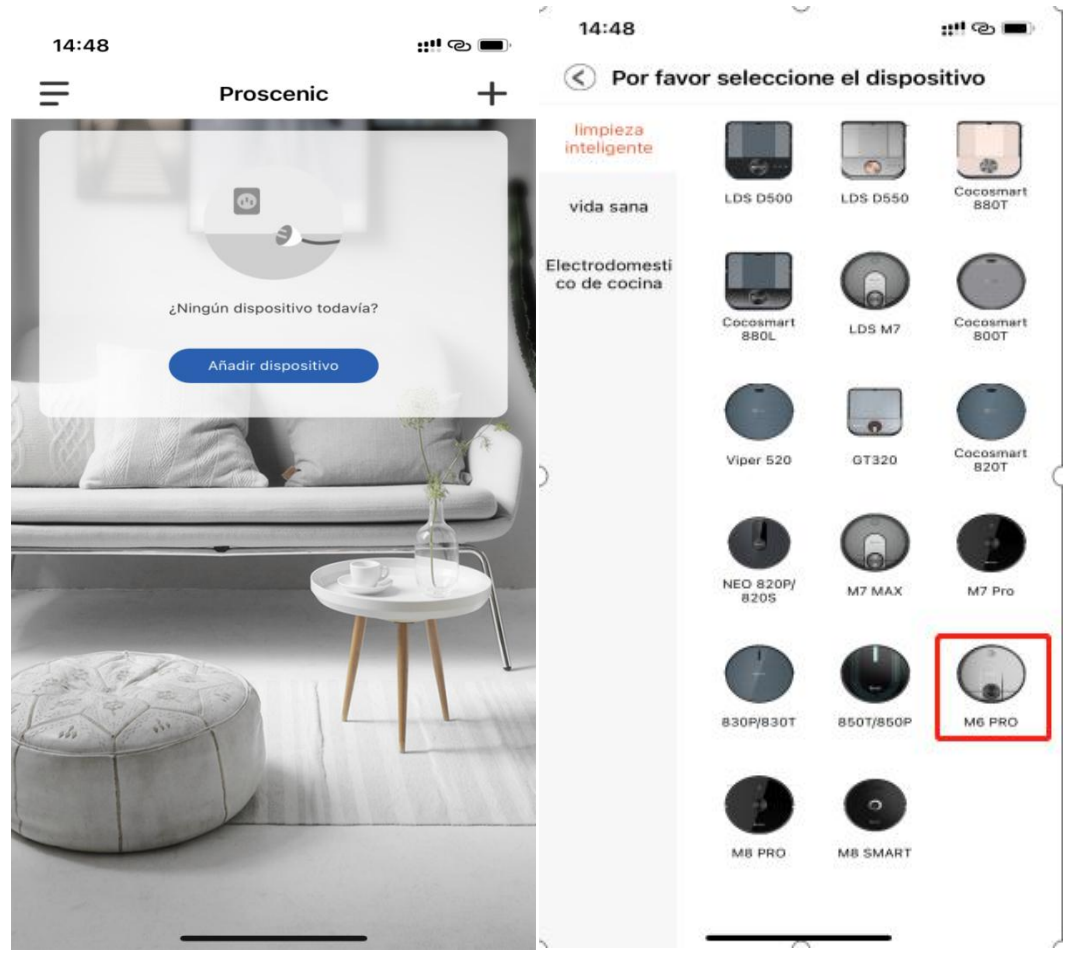

2.3.1 Para encender el robot aspirador M6 Pro, presione el botón de inicio superior en el M6 Pro durante tres segundos hasta que la luz del botón de inicio se vuelva azul.
2.3.2 Presione los dos botones durante cinco segundos hasta que las luces de los dos botones parpadeen en azul.
2.3.3 Seleccione el WiFi 2.4G que está usando (por ejemplo, lhone) e ingrese su contraseña de WiFi. Presiona el Conectar a WI-FI.

| 14:48 🕇                             |                                                                                             | <b></b>                        | 14:49            |                                 | <b>***</b> © ■ |
|-------------------------------------|---------------------------------------------------------------------------------------------|--------------------------------|------------------|---------------------------------|----------------|
| $\bigcirc$                          | Configurar red                                                                              |                                | $\bigcirc$       | Configurar red                  |                |
| Haga ur<br>"ENCENDIDO<br>que escuch | a pulsación larga en el b<br>D + INICIO" por 3 segund<br>ne "Ingrese la configuraci<br>red" | otón<br>los, hasta<br>ón de la |                  | Personal                        |                |
|                                     |                                                                                             |                                | iPhone           |                                 |                |
|                                     |                                                                                             |                                | Tel robot no sop | 89<br>oorta redes Wi-Fi de 5 GH | z              |
| ✓ Manteng<br>que la lu              | ga presionado el botón h<br>ız azul empiece a parpad                                        | asta (0s)<br>lear              |                  |                                 |                |
|                                     | Siguiente                                                                                   |                                |                  | Conectar a Wi-Fi                |                |
|                                     |                                                                                             |                                |                  |                                 |                |

2.3.4 En la página de Seleccione el dispositivo, elegir el Robot que se llama Proscenic-M6PRO-xxxxxx. Luego regrese a "Proscenic Home".

| 14:4                    | 97                                   | ::!! © 🔳       | 14:51<br>■ ProscenicHo |                       | ::!! 중 ■         |
|-------------------------|--------------------------------------|----------------|------------------------|-----------------------|------------------|
| $\bigcirc$              | Configurar red                       |                | く设置                    | 无线局域网                 |                  |
|                         |                                      |                | 无线局域                   | M                     |                  |
|                         |                                      | * 100%         | ✓ Prosceni<br>不安全的网络   | c-M6PRO-260002<br>≗   | <del>?</del> (j) |
|                         | Wi-Fi                                |                | 我的网络                   |                       |                  |
|                         | <ul> <li>Proscenic-xxxxxx</li> </ul> | <b>▲ 奈 (i)</b> | Prosceni               | c Technology Co.,LTD  | 🔒 🗢 🚺            |
|                         | 选取网络<br>360WiFi-001                  | a ≑ (i)        | Prosceni               | c Technology Co.,LTD2 | 🛾 🗢 🚺            |
|                         | 360WiFi-070                          | ≜ ≑ ()         | Prosceni               | c Technology Co.,LTD2 | . 🔒 🗢 🚺          |
|                         |                                      |                | 其他网络 🔆                 |                       |                  |
| Red Wi-Fi actual:iPhone |                                      | tgo-XXXXXX     | ChinaNe                | t-CdVb                | 🛾 🗢 🚺            |
|                         |                                      |                | ChinaNe                | t-gWZT                | 🛾 🗢 i            |
|                         |                                      |                | DDYL2.4                | G                     | হ i              |
|                         |                                      |                | DIRECT-                | c4-HP M227f LaserJet  | 🔒 🗢 🚺            |
|                         |                                      |                | iPhone                 |                       | a © (i)          |
|                         |                                      |                | JF-2.4G                |                       | 🔒 🗢 i            |
|                         | Por favor empie el muro              | o virtual      | P20                    |                       | হ i              |
|                         |                                      |                | Pro                    |                       | a  (i)           |

2.3.5 Se muestra la interfaz de conexión a continuación.Espere hasta que el proceso de conexión alcance el 100%.Presiona el ícono Completado. Entonces puedes controlar el Proscenic M6 Pro en "Proscenic Home".

Observaciones:

Los dos botones pasan de parpadear a permanentes cuando la conexión se ha establecido correctamente. Entonces puede controlar el robot aspirador Proscenic M6 Pro en el "Proscenic Home".

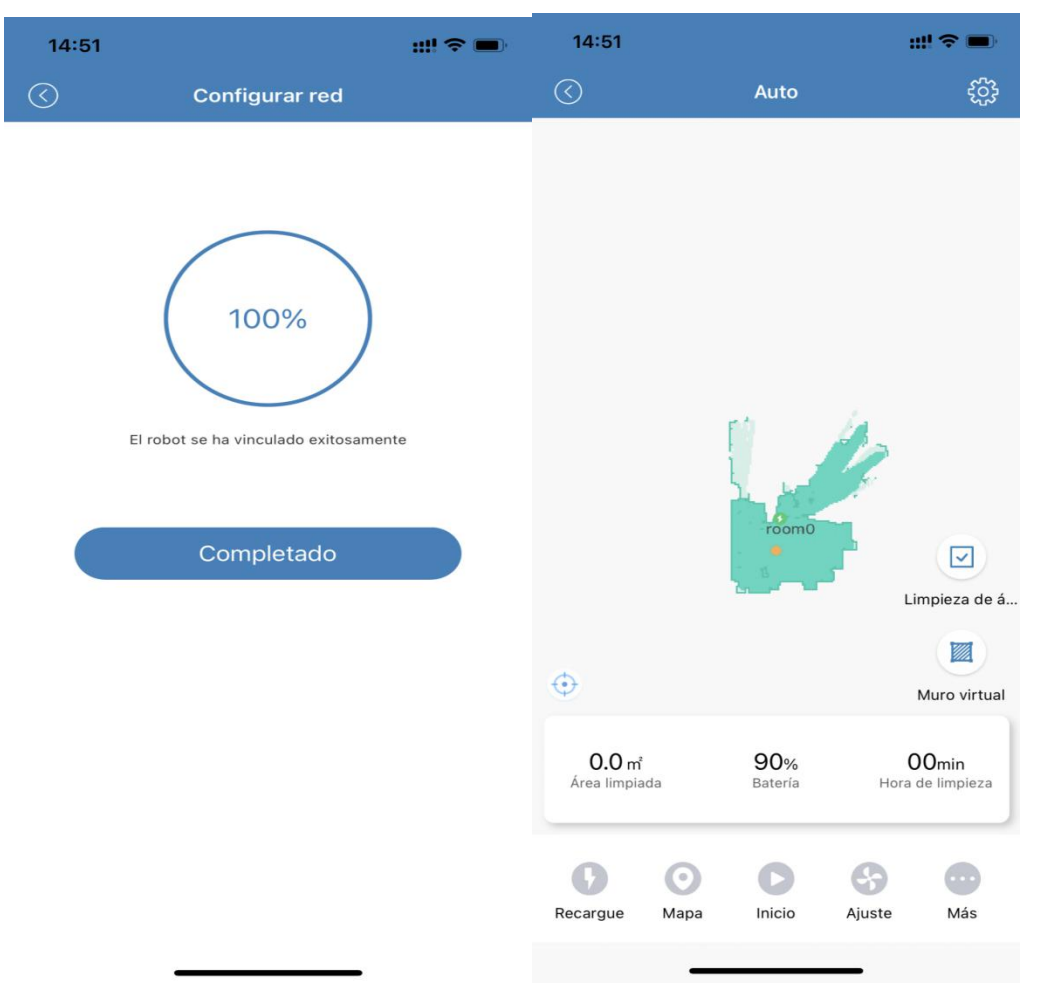

Parte 2 . Cómo conectar el Proscenic M6 Pro a WiFi en el dispositivo Android

1) Inicie sesión en la aplicación "Proscenic Home"

1.1 Descargue "Proscenic Home" de la Store de aplición.

1.2 Regístrese con su dirección de correo electrónico para obtener una cuenta de "Proscenic Home". Seleccione "España +34". (omita este paso si ya tiene una cuenta Proscenic Home).

1.3 ¡ Ingrese su nombre de usuario y contraseña! Inicie sesión en su cuenta de "Proscenic Home".

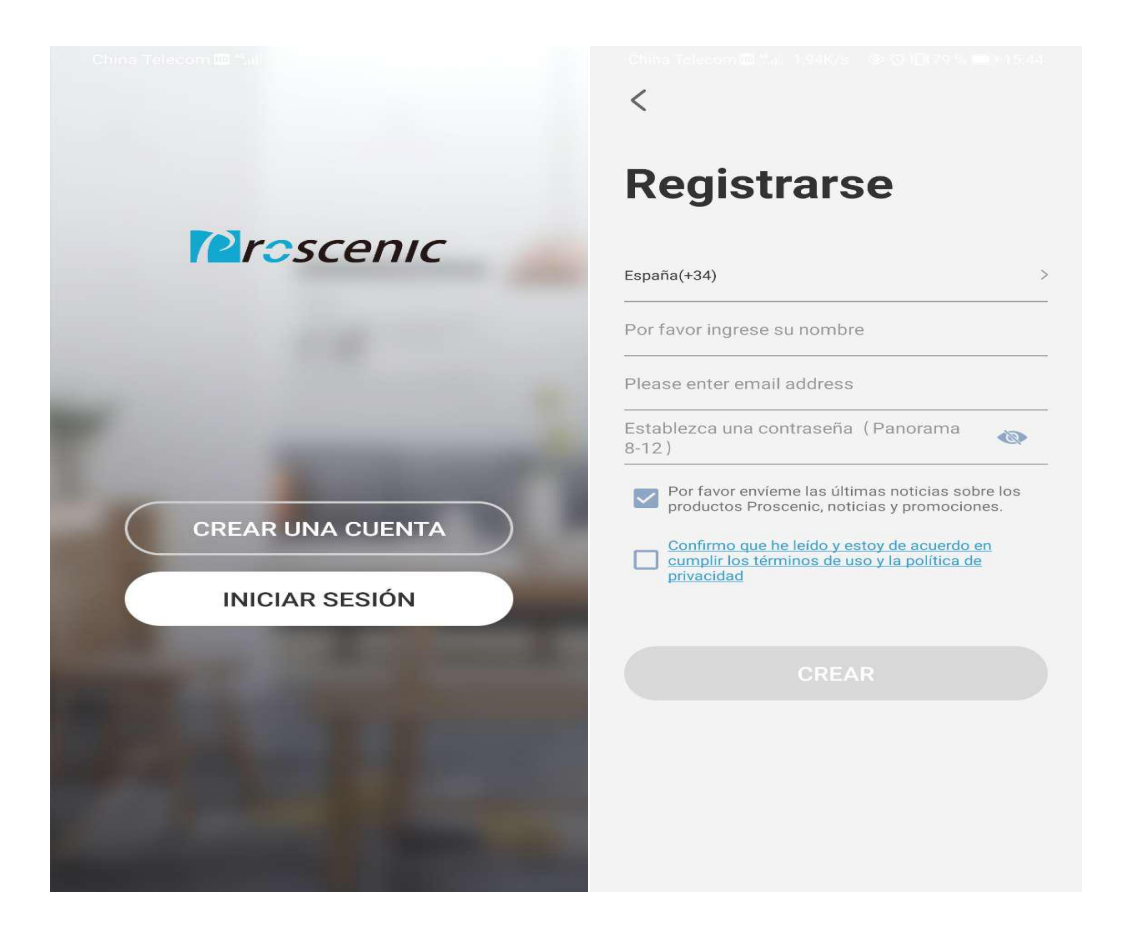

2) Agregue la robot aspirador Proscenic M6 Pro Observaciones:

Asegúrese de que su móvil ya esté conectado a 2.4G WLAN. 2.1 Toque en "Aregar un dispositivo" para agregar un dispositivo.

2.2 Seleccione Robot Aspirador Proscenic M6 Pro de la categoría "Limpieza inteligente".

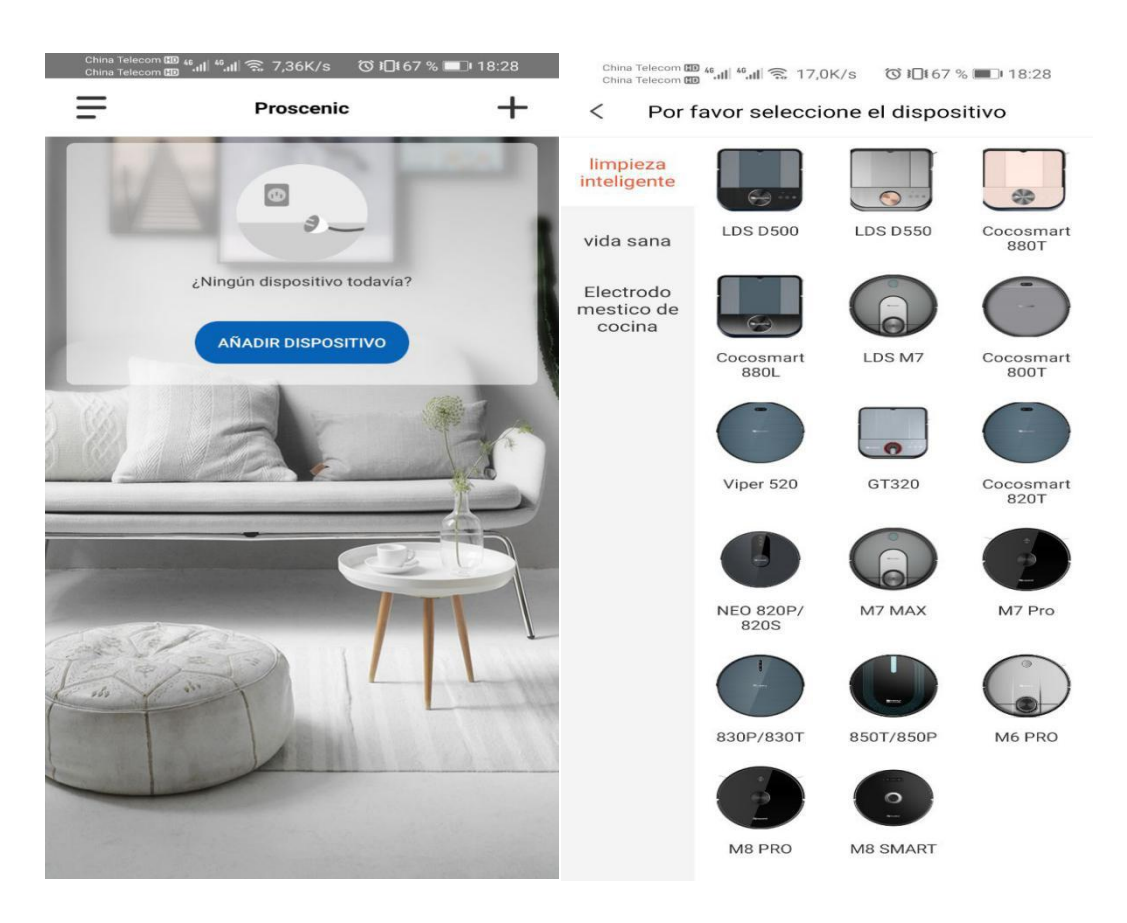

2.3.1 Para encender el robot aspirador M6 Pro, presione el botón de inicio superior en el M6 Pro durante tres segundos hasta que la luz del botón de inicio se vuelva azul.
2.3.2 Presione los dos botones durante cinco segundos hasta que las luces de los dos botones parpadeen en azul.
2.3.3 Seleccione el WiFi 2.4G que está usando (por ejemplo, lhone) e ingrese su contraseña de WiFi. Presiona el Conectar a WI-FI.

| 中国电信III *** # 渝 4398/s 🗴 ④ ເປັ 10189% 💷 14:18<br>( Configuración de la red                                                             | 中国电信 🕮 端 🔍 1758/s 🗴 ④ 🛈 🕮 189% 🗩 14:18   |
|----------------------------------------------------------------------------------------------------|------------------------------------------|
|                                                                                                    |                                          |
| Haga una pulsación larga en el botón<br>ENCENDIDO + INICIO" por 3 segundos, hasta que<br>escuche "Ingrese la configuración de la red"; | iPhone        123456789                  |
|                                                                                                    | El robot no soporta redes Wi-Fi de 5 GHz |
| Mantenga presionado el botón hasta<br>v que la luz azul empiece a parpadear<br>( 0s )                                                  |                                          |
| Siguiente                                                                                                    | Conectar a Wi-Fi                         |

2.3.4 En la página de Seleccione el dispositivo, elegir el Robot que se llama Proscenic-M6PRO-xxxxxx. Luego regrese a "Proscenic Home".

| China Telecom 🖽 🖏 🕼 🥱 708B/s 🛛 🛈 🍋 t 69 % 💷 🛚 11:05                            | China Telecom 🖽 ≝,III 🛜 0,00K/s 🛛 õ ៛□ŧ 92 % 💷 15:26            |
|--------------------------------------------------------------------------------|-----------------------------------------------------------------|
| Configuración de la red                                                        | $\leftarrow$ wlan                                               |
|                                                                                | WLAN<br>Ver ayuda                                               |
| (Ř                                                                             | Más ajustes >                                                   |
| Por favor coloque el dispositivo y su teléfono cerca<br>del router<br>Buscando | REDES DISPONIBLES Proscenic-M6PRO-260002 Conectado              |
| Seleccione el dispositivo                                                      | iPhone (disponible)                                             |
| Proscenic-850T-D79C                                                            | Proscenic Technology Co.,LTD2<br>Guardada, cifrada (disponible) |
|                                                                                | DIRECT-c4-HP M227f LaserJet                                     |
| Cancelar<br>configuraci                                                        | JF-2.4G Cifrada                                                 |
|                                                                                | Proscenic Technology Co.,LTD                                    |
|                                                                                | DDYL2.4G<br>Cifrada                                             |
|                                                                                | Horion_14<br>Cifrada                                            |
|                                                                                | Proscenic Technology Co.,LTD-5G                                 |

2.3.5 Se muestra la interfaz de conexión a continuación.Espere hasta que el proceso de conexión alcance el 100%.Presiona el ícono Completado. Entonces puedes controlar el Proscenic M6 Pro en "Proscenic Home".

Observaciones:

Los dos botones pasan de parpadear a permanentes cuando la conexión se ha establecido correctamente. Entonces puede controlar el robot aspirador Proscenic M6 Pro en el "Proscenic Home".

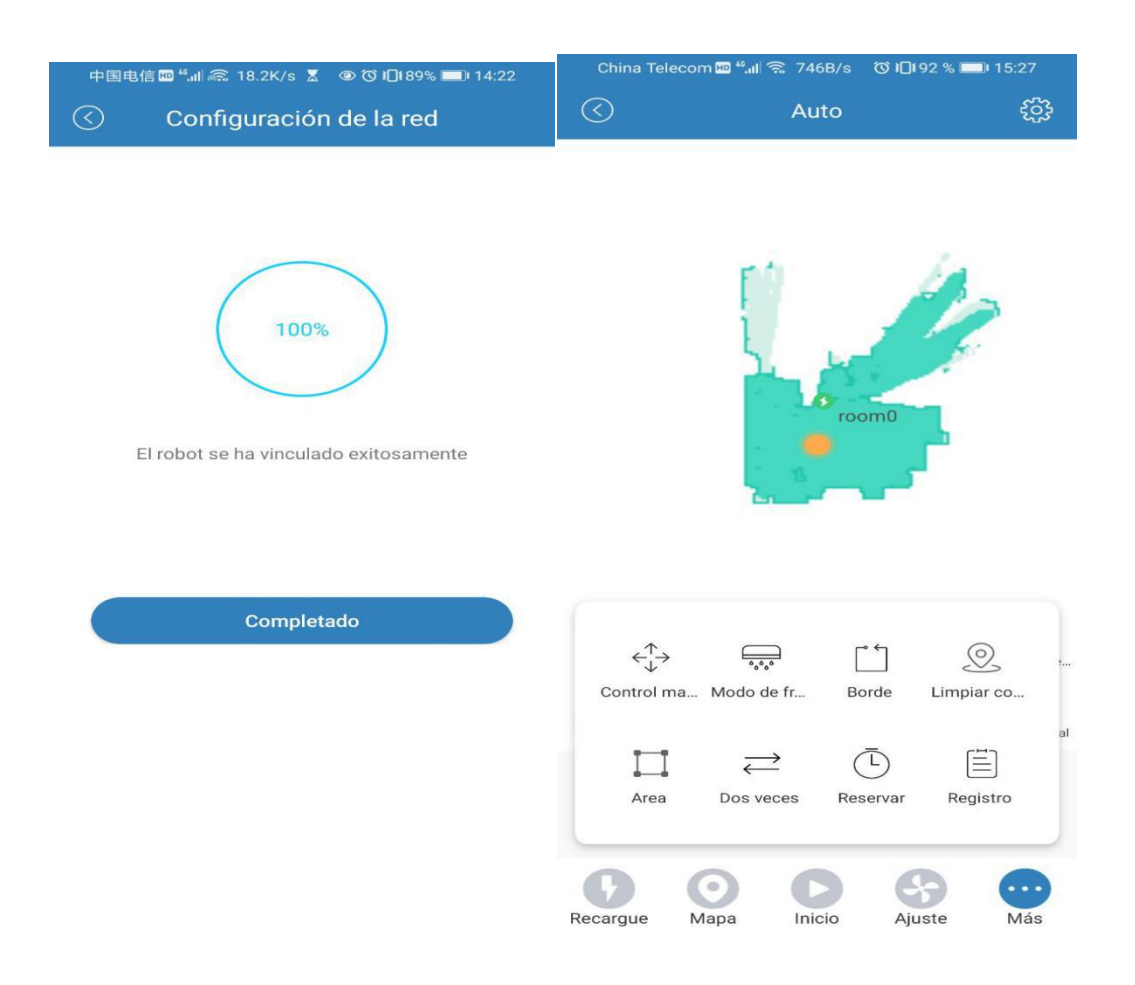

Parte 3. Cómo controlar el Proscenic 850T en la aplicación

de móvil

3.1.¿Cómo agregar un mapa en la aplicación móvil?Haga clic "Mapa"para ingresar a la página de edición:A. Si no hay mapa, haga clic"+"como foto 1 para crear un mapa nuevo.

B. Si hay un mapa, Mostrará: nombre del mapa, vista previa del mapa, botón de eliminar, botón de editar y ir a utilizar.

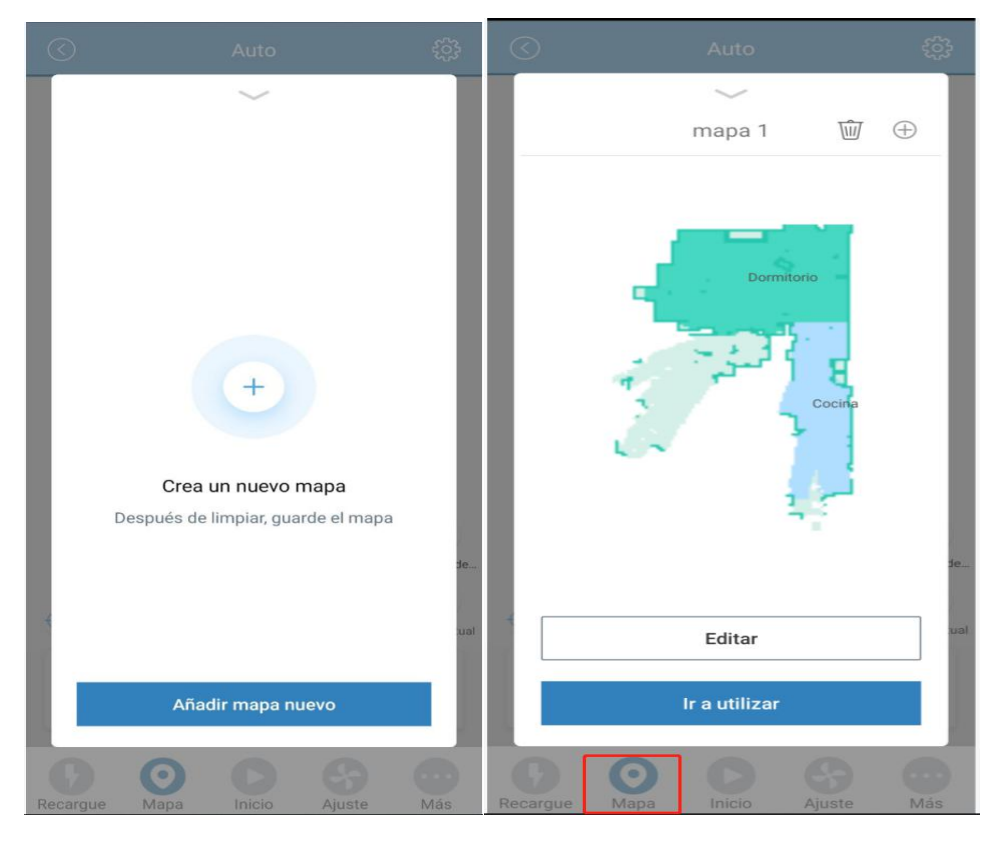

Nombre del mapa: se puede modificar en la página de edición;

Botón de eliminar:Después de hacer clic, se le pedirá: ¿ Eliminar este mapa y eliminar la programación de este mapa?

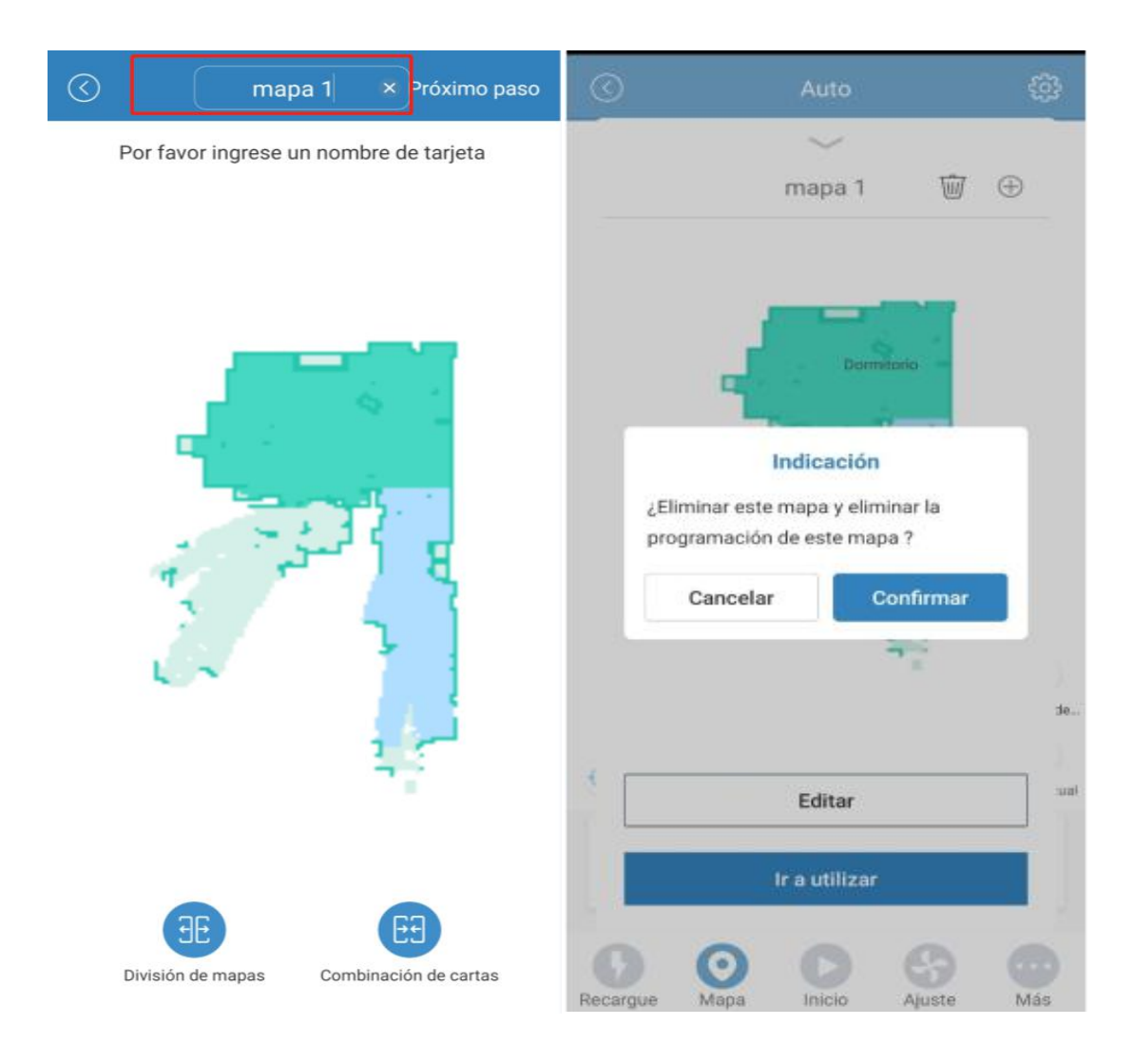

3.2. ¿ Cómo ver y utilizar el mapa histórico que está guardado en la APP ?

Después de limpiar con el nuevo mapa, se guardará como un mapa histórico. Haga clic en el símbolo "+"para entrar la página de mapa histórico y verlo. Luego haga clic "Ir a ...izar" para ingresar a la operación del mapa histórico.

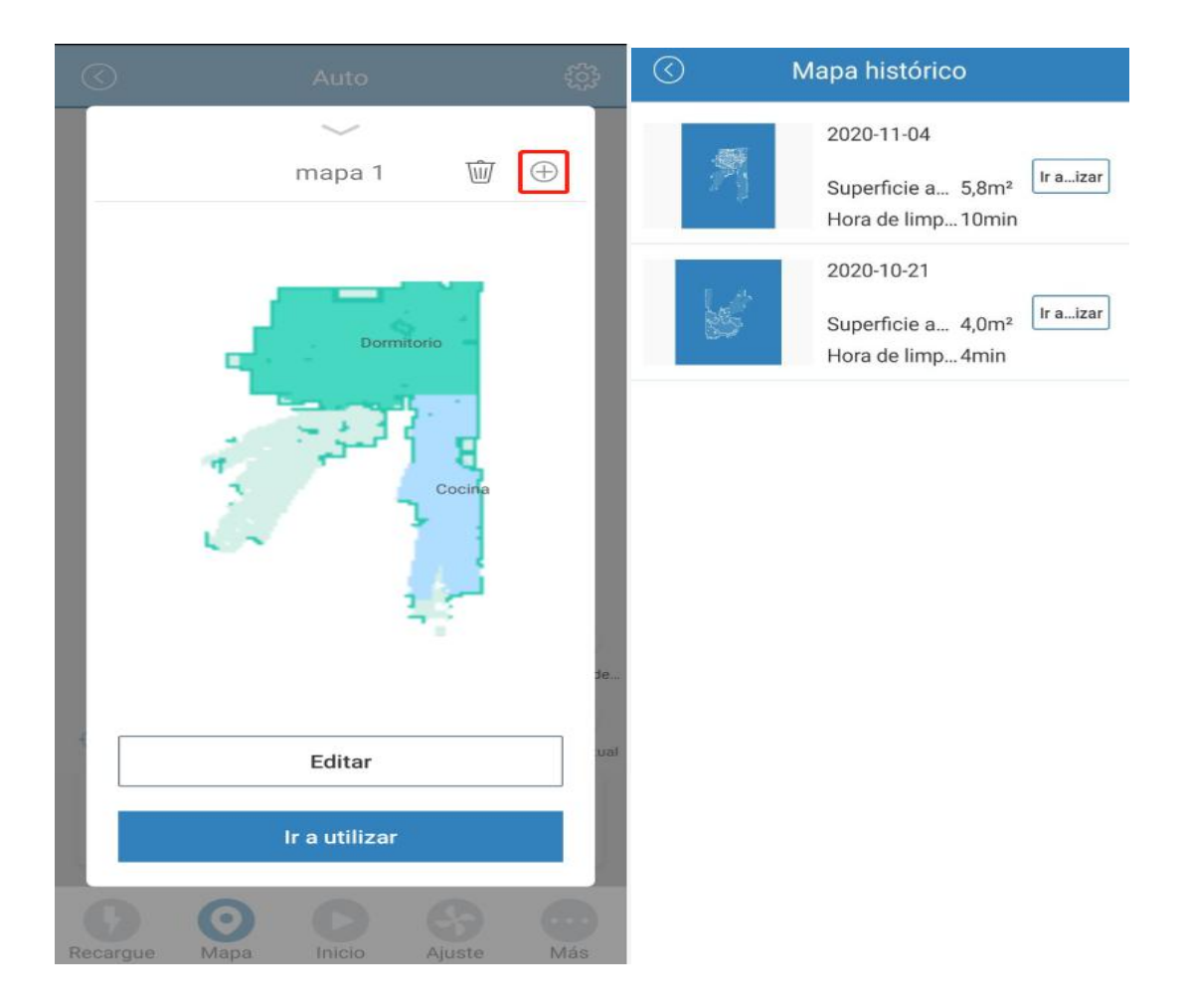

3.3 ¿ Cómo utilizar la función de limpieza temporizada a través de APP ?

A.Elija ingresar a la función de cronometraje. Haga clic en el icono "Más",luego selecciona "Reservar".

B. Después de ingresar a esta página de app, elija agregar "Nueva cita de limpieza".

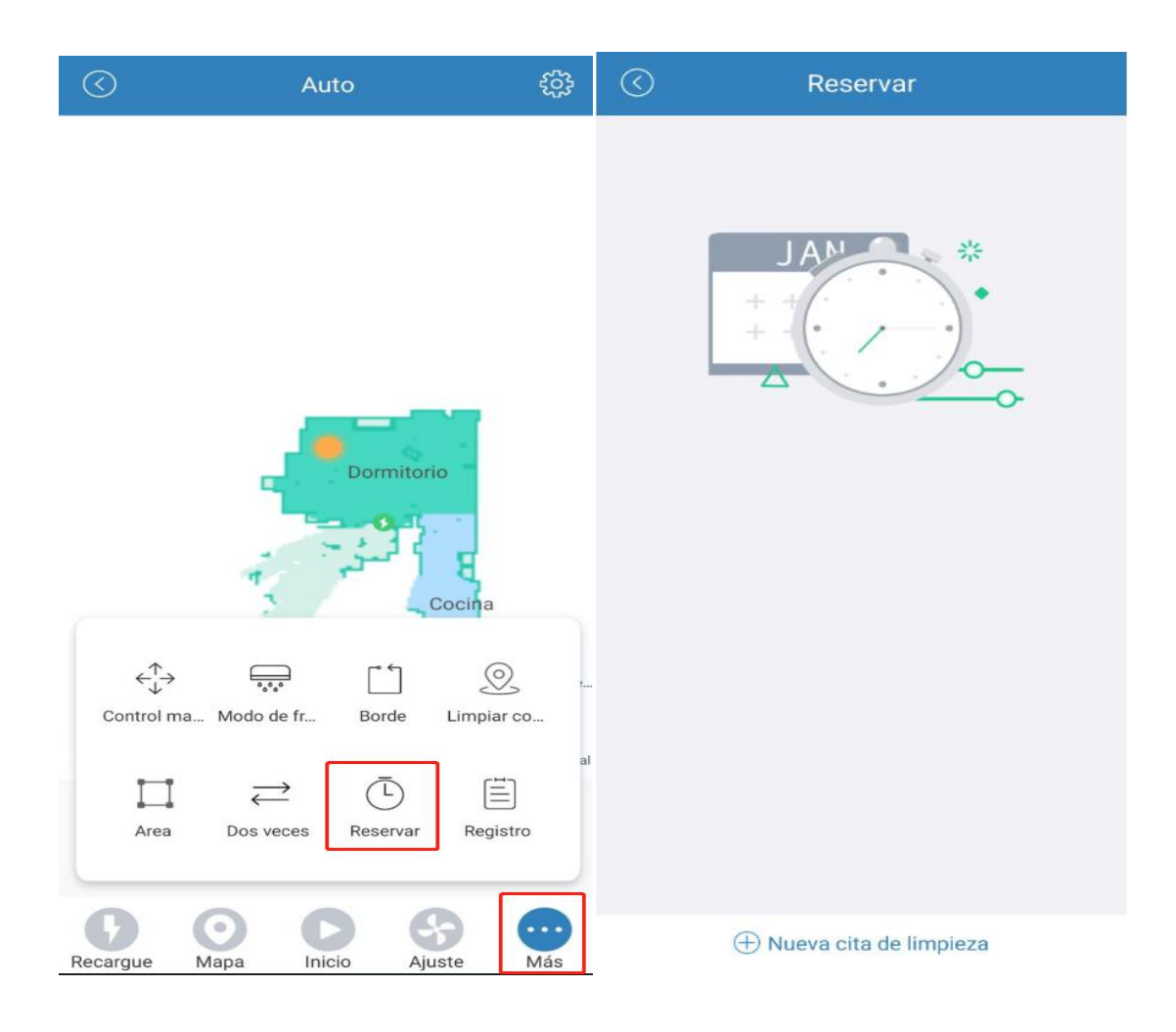

Ingrese la configuración: Paso 1 : Mapa de limpieza, seleccione el mapa que desea limpiar regularmente, no está disponible si el mapa no está guardado Paso 2: Configure Modo de limpieza, puede elegir tres modos: auto / modo fregar/ borde Paso 3: se puede configurar para limpiar con dos veces. Si la casa está sucia y debe limpiarse dos veces, encienda el botón virtual. Paso 4: Configure Inicio del tiempo de limpieza, puede elegir el tiempo para iniciar la limpieza automática según sus necesidades. Paso 5: Repetir puede elegir la fecha de limpieza repetida Paso 6: Regulación de viento:se puede seleccionar el modo de ECO/modo normal/modo de fuerte.

Después de hacer clic en Guardar, entrará a otra página. Haga clic en el botón virtual para completar la configuración o elija agregar otro horario de limpieza programado.

| $\odot$                                         | Reservar                                                       | Guardar             | $\odot$                    | Reservar                              |     |
|-------------------------------------------------|----------------------------------------------------------------|---------------------|----------------------------|---------------------------------------|-----|
| Mapa de limpiez                                 | za 1 Nomb                                                      | ore del mapa >      | 14:27                      |                                       |     |
| Modo de limpie:                                 | za 2                                                           | Auto >              | Mapa de lim<br>Limpieza de | pieza: Nombre del mapa<br>habitación: |     |
| Dos veces                                       | 3                                                              |                     |                            |                                       |     |
| Inicio del tiempo                               | o de limpieza 4                                                | 14:27 >             |                            |                                       |     |
| Repetir                                         | 104                                                            | 5                   |                            |                                       |     |
| Una vez que se habilit<br>continuación repetirá | a la repetición, la fecha esta<br>la tarea de limpieza regular | blecida a           |                            |                                       |     |
| Doming Lune M<br>o s                            | arte Miércole Jueve<br>s s s                                   | Vierne Sábad<br>s o |                            |                                       |     |
| Regulaci                                        | 0                                                              | 6                   |                            |                                       |     |
| Eco                                             | Normal                                                         | Limpiar a           |                            |                                       |     |
| Reguladi                                        |                                                                |                     |                            |                                       |     |
|                                                 |                                                                |                     |                            |                                       |     |
| El ajuste del volumen<br>limpieza.              | de agua solo es efectivo en                                    | el modo de          |                            |                                       |     |
|                                                 |                                                                |                     | Г                          | 🕀 Nueva cita de limpie                | eza |

3.4.¿Cómo utilizar el modo de fregar en la APP? A.Elija ingresar al modelo de fregar .Haga clic en el icono"Más",luego selecciona "Mode de fregar".

B.Visualización de ruta: solo muestra la ruta de limpieza en forma de Y.

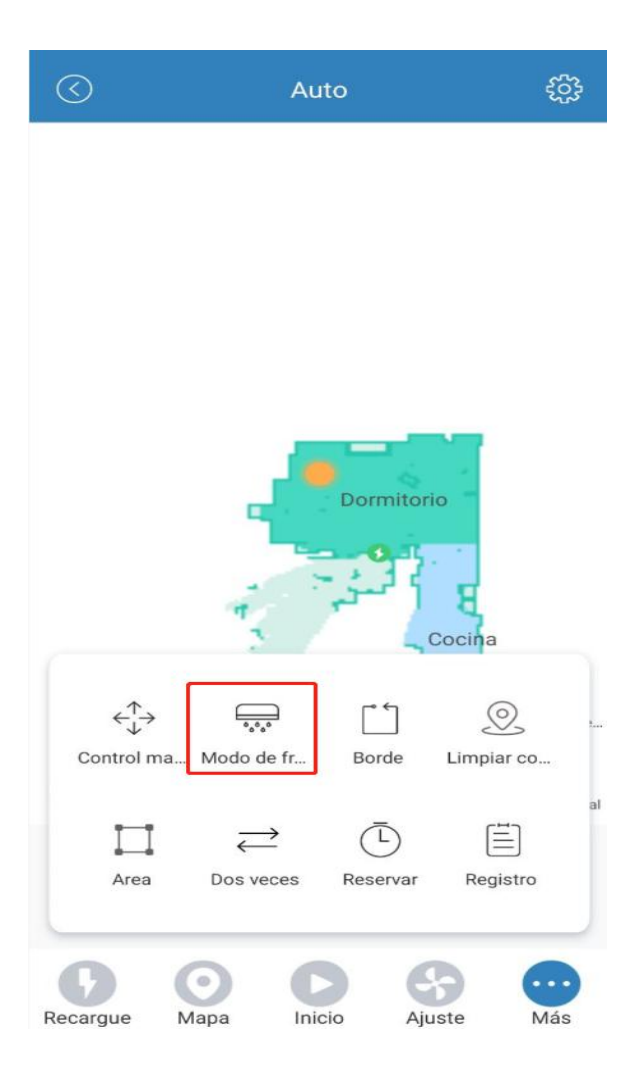

3.5. ¿Cómo designar un lugar en el que esté prohibido el ingreso del robot aspirador?

A. Ingrese a la página de operación, haga clic en Muro virtual.

B. Haga clic "Agregar" para configurar el área prohibido, y luego aparecerá un cuadro de selección como Número 2, y se podrá configurar la posición y el tamaño del área prohibido. Al final,haga clic "Guardar".

Nota: 1.Cada mapa puede configurar hasta 10 muros virtuales.

El tamaño del mero virtual se establece automáticamente en 2 \* 2 m, y el tamaño se puede ajustarlo.

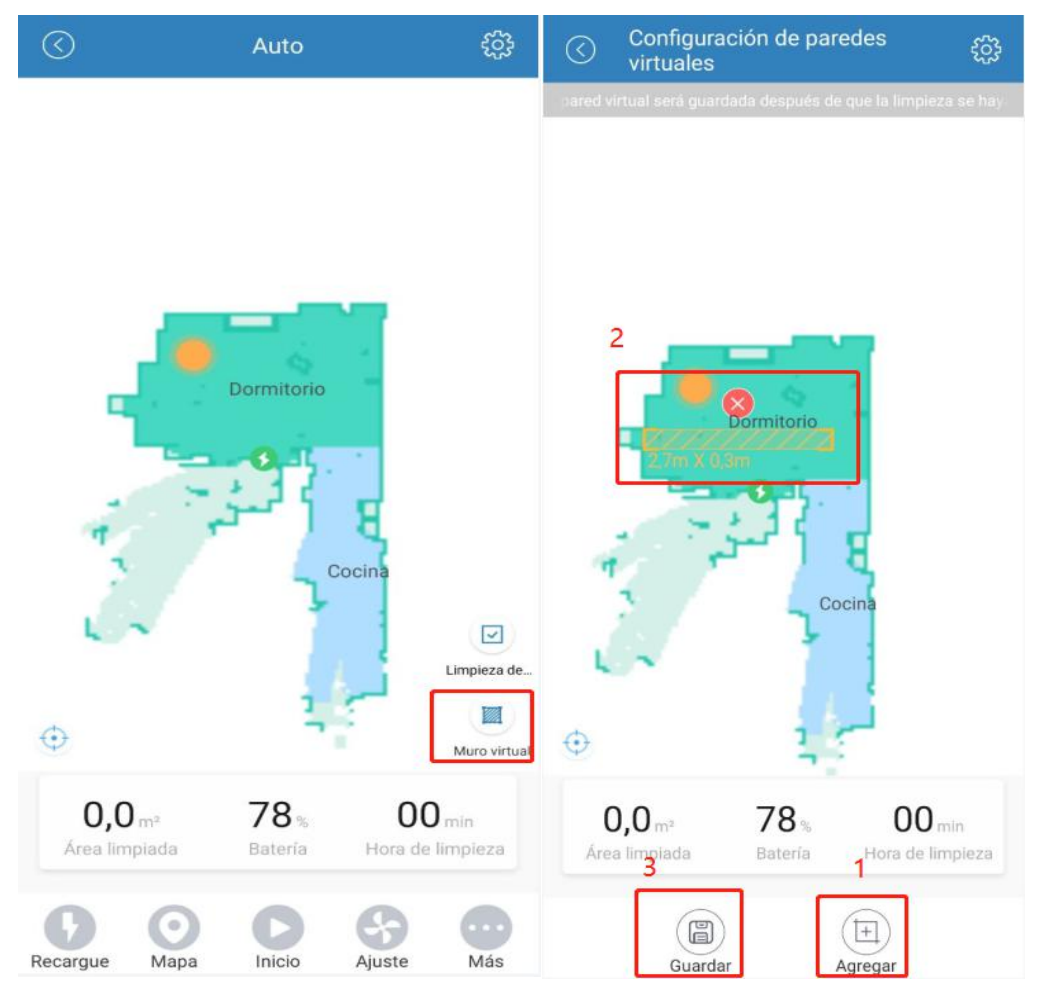

Después de todos pasos, se le indicará que la operación se realizó correctamente.Y el robot aspirador no ingresarán al área prohibido para limpiar.

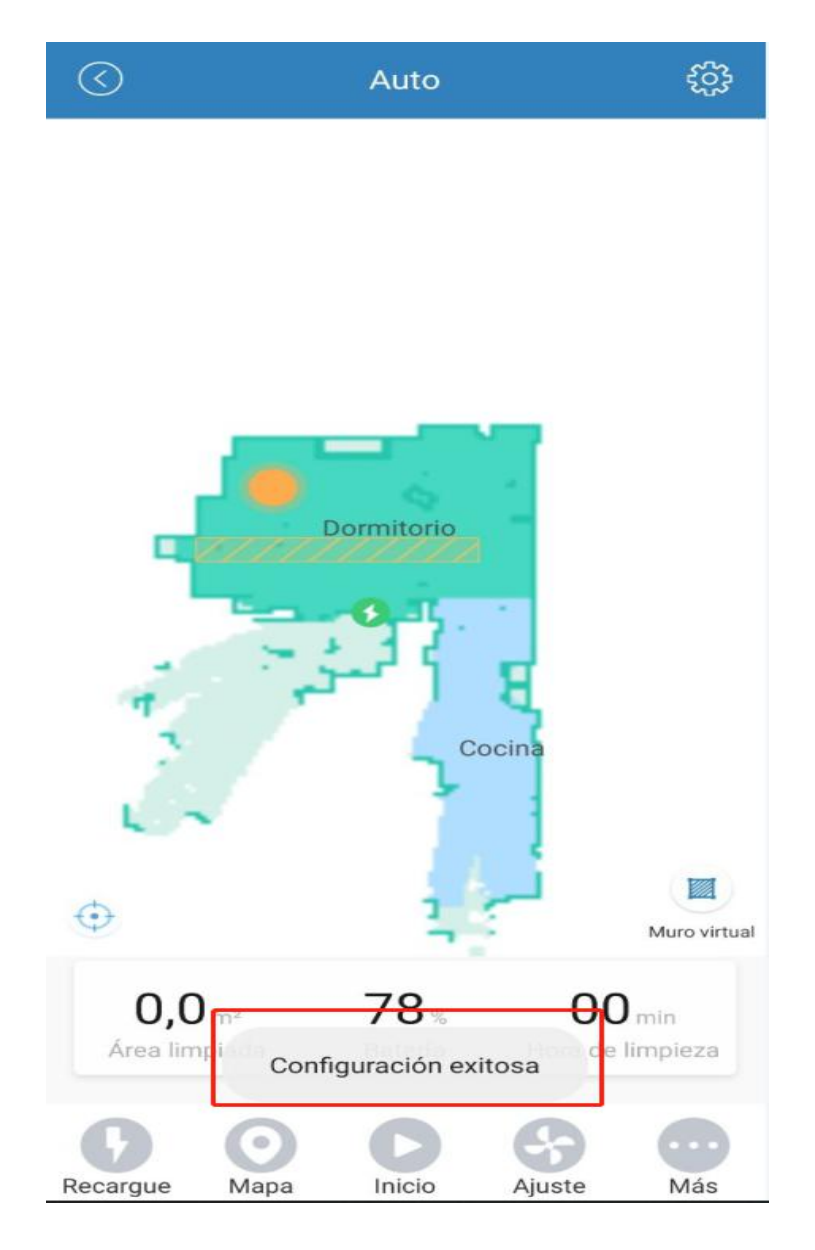

3.6. ¿ Cómo utilizar la función de limpieza del área designada?

Haga clic en el icono "Más" y seleccione "Limpiar co .." Luego seleccione la ubicación que desea limpiar en el mapa y haga clic en la pantalla correspondiente, aparecerá una pequeña bandera naranja. Finalmente, haga clic en "Inicio" para comenzar a limpiar el área designada.

Nota: La máquina realizará tareas de limpieza en un área de 2 m \* 2 m centrada en la ubicación designada.

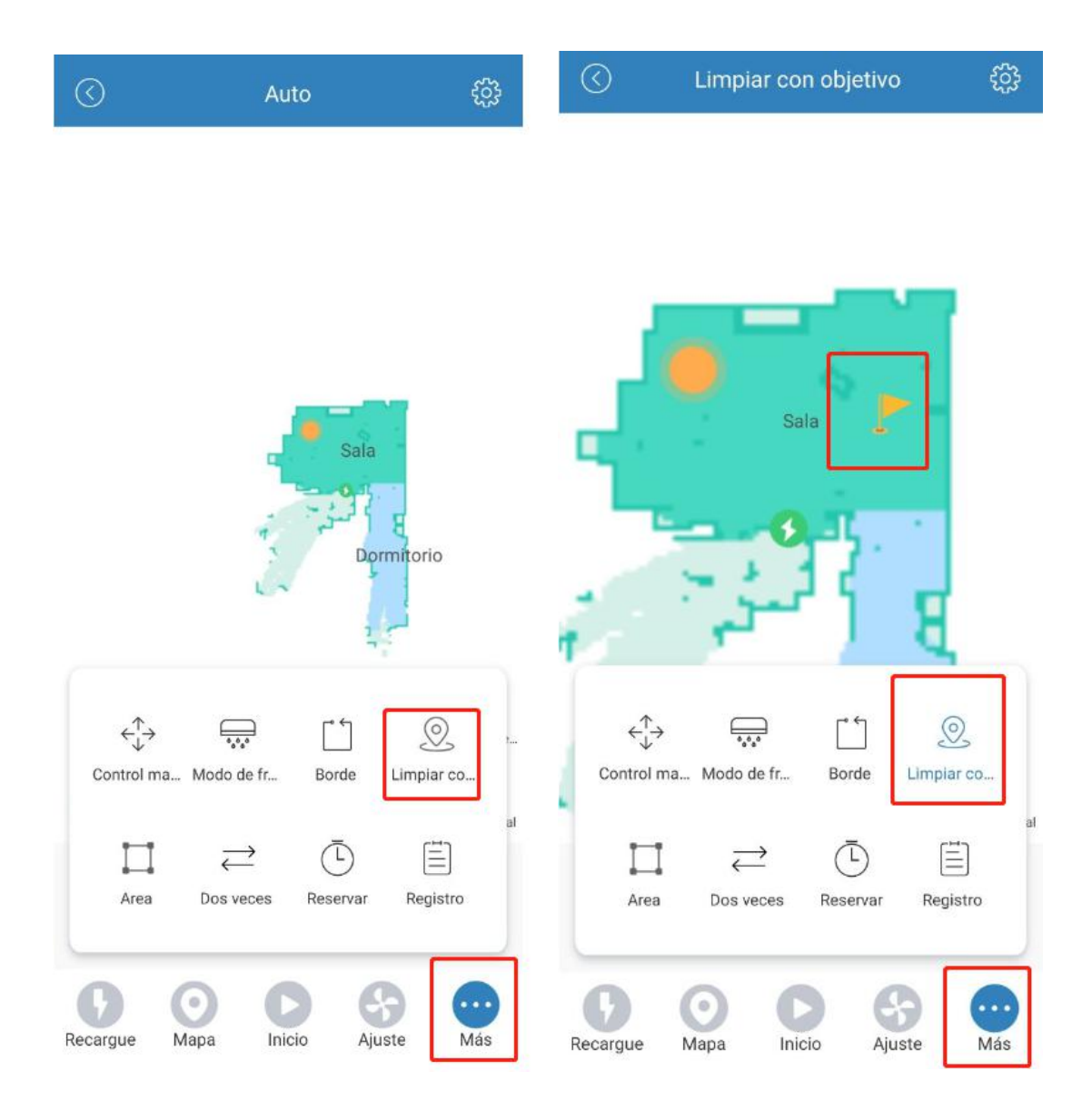

3.7.¿Cómo utilizar la función de control manual a través de APP?

Haga clic en el icono "Más" y seleccione "Control ma...", luego entra la página de control manual. Aquí tiene cuatro botones virtuales, utilizados por separado para controlar remotamente la máquina en cuatro direcciones diferentes.

Nota: Botón virtual de izquierda y derecha que el robot aspirador giran hacia la izquierda y hacia la derecha en mismo lugar.

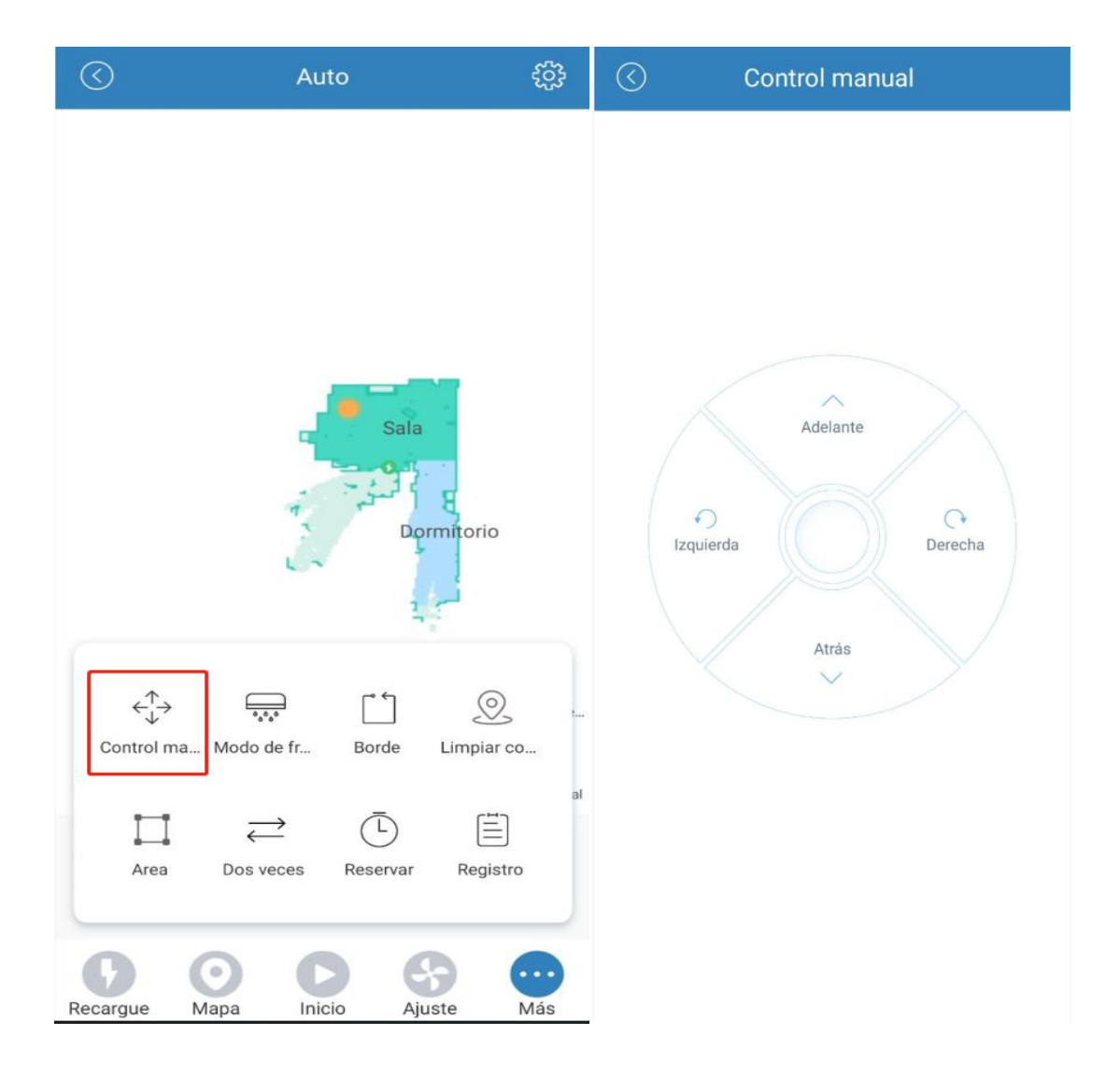

3.8.¿Cómo utilizar la función de regulación de viento / agua en la APP?

Haga clic en el icono "Ajuste". Modo de limpieza:

1.Barrer solo: Solo se puede ajustar la potencia de succión.

2.Barre y lavar junto: Puede ajustar la succión y el volumen de agua al mismo tiempo.

3.Lavar solo: Solo se puede ajustar el volumen de agua.

Regulación de viento:ECO/NORMAL/FUERTE

Regulación de agua:Bajo/Medio/Alto

Potencia máxima de succión: 2600Pa

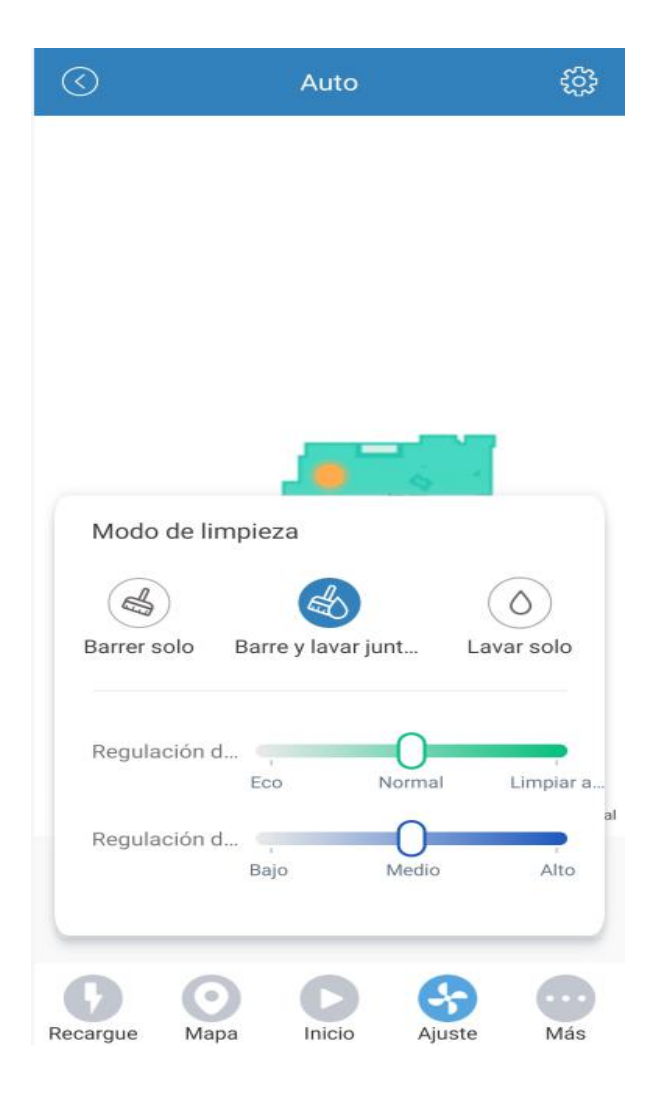